How to manage/update auto payment method on existing payment plan via MyChart

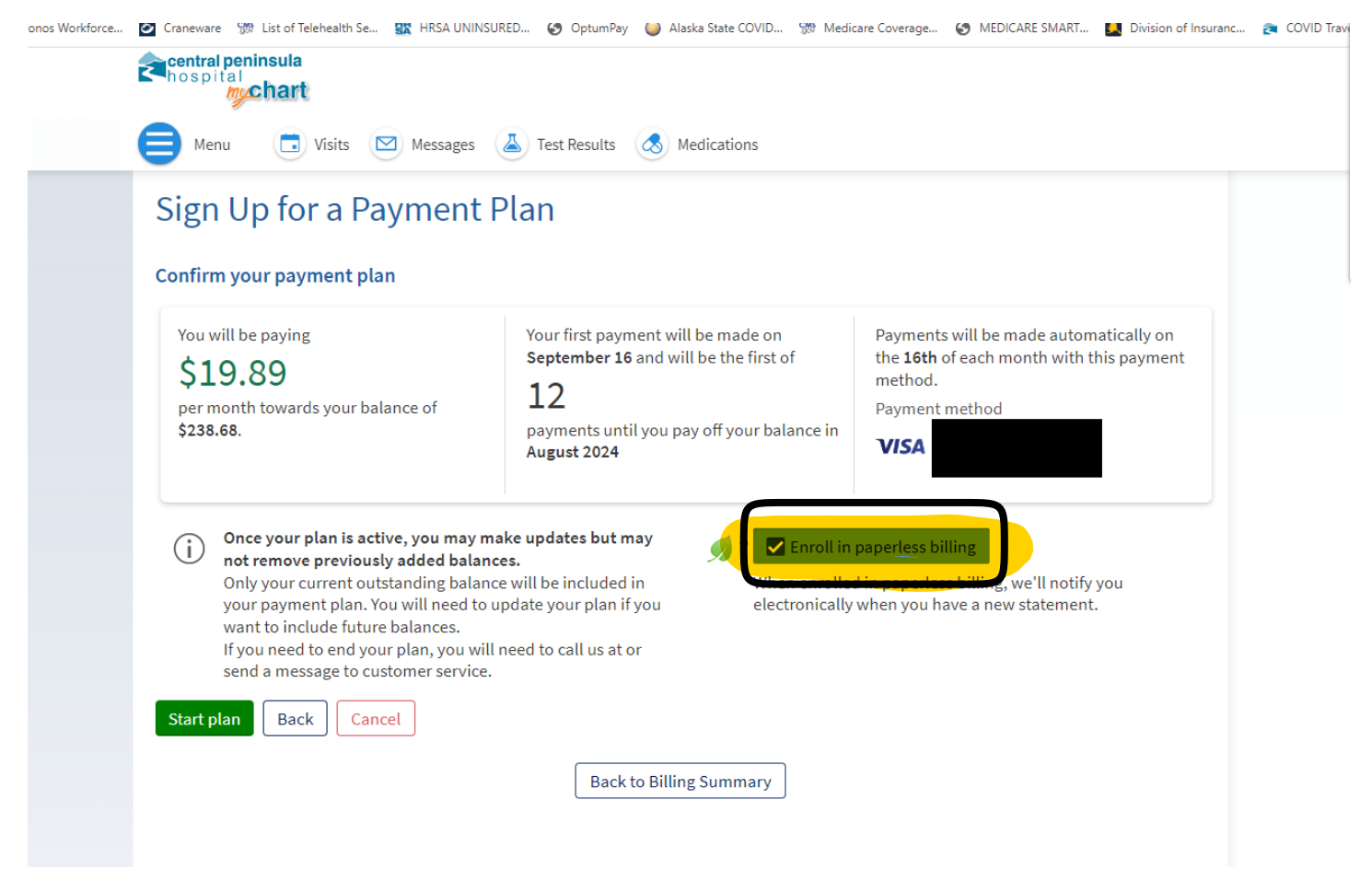

When establishing or updating an auto payment plan, if you wish to still receive paper statements uncheck "Enroll in paperless billing".

| lentral pening                |                                                                                                    |                                                                                                    |                                                                                                    |                                                                                                    |                                                                                                    |                                                                                                    |
|-------------------------------|----------------------------------------------------------------------------------------------------|----------------------------------------------------------------------------------------------------|----------------------------------------------------------------------------------------------------|----------------------------------------------------------------------------------------------------|----------------------------------------------------------------------------------------------------|----------------------------------------------------------------------------------------------------|
| Menu                          | e                                                                                                    |                                                                                                    |                                                                                                    |                                                                                                    |                                                                                                    |                                                                                                    |
| Search the menu               | sits                                                                                                    |                                                                                                    | Messages                                                                                                    | 👗 Test                                                                                                    | Results                                                                                                    | 😞 Med                                                                                                    |
| Health Summary                | ^                                                                                                    |                                                                                                    | _                                                                                                    | -                                                                                                    | -                                                                                                    | -                                                                                                    |
| Plan of Care                  |                                                                                                    | _                                                                                                    | _                                                                                                    | _                                                                                                    | _                                                                                                    |                                                                                                    |
| Current Health Issues         | es fo                                                                                                    | or Guarar                                                                                                    | ntor i                                                                                                    |                                                                                                    |                                                                                                    |                                                                                                    |
| Allergies                     | - 17                                                                                                    |                                                                                                    |                                                                                                    |                                                                                                    |                                                                                                    |                                                                                                    |
| Immunizations                 | :~~                                                                                                    |                                                                                                    |                                                                                                    |                                                                                                    | etails                                                                                                    |                                                                                                    |
| Preventive Care               |                                                                                                    |                                                                                                    |                                                                                                    |                                                                                                    |                                                                                                    |                                                                                                    |
| Questionnaires                | - 18                                                                                                    |                                                                                                    |                                                                                                    |                                                                                                    |                                                                                                    | R                                                                                                    |
| History Questionnaires        |                                                                                                    |                                                                                                    |                                                                                                    |                                                                                                    |                                                                                                    |                                                                                                    |
| Upcoming Tests and Procedures | e                                                                                                    |                                                                                                    |                                                                                                    | Auto Pav                                                                                                    |                                                                                                    |                                                                                                    |
| Medical and Family History    |                                                                                                    |                                                                                                    |                                                                                                    | \$19.8                                                                                                    | 9                                                                                                    |                                                                                                    |
| Health Reports                | 8.68                                                                                                    | 8                                                                                                    | VI                                                                                                    | SA                                                                                                    |                                                                                                    |                                                                                                    |
| Trends Dashboard              |                                                                                                    |                                                                                                    | Sc                                                                                                    | heduled for 9/                                                                                                    | 16/2023                                                                                                    |                                                                                                    |
| Document Center               |                                                                                                    | Paymen                                                                                                    | t Plan Details                                                                                                    |                                                                                                    |                                                                                                    |                                                                                                    |
| Advanced Care Planning        |                                                                                                    | · - , · · · ·                                                                                                    |                                                                                                    |                                                                                                    | \$19.89                                                                                                    |                                                                                                    |
| ling                          |                                                                                                    |                                                                                                    |                                                                                                    | A                                                                                                    | \$238.68<br>ugust 2024                                                                                                    |                                                                                                    |
| Account Summary               | - 18                                                                                                    | _                                                                                                    | _                                                                                                    | 12 payments                                                                                                    | remaining                                                                                                    |                                                                                                    |
| Estimates                     |                                                                                                    | Upd                                                                                                    | ate plan                                                                                                    |                                                                                                    |                                                                                                    |                                                                                                    |
| Billing Support               |                                                                                                    |                                                                                                    |                                                                                                    |                                                                                                    |                                                                                                    |                                                                                                    |
| urance                        |                                                                                                    |                                                                                                    |                                                                                                    |                                                                                                    |                                                                                                    |                                                                                                    |
| Coverage Details              |                                                                                                    |                                                                                                    |                                                                                                    |                                                                                                    | Back                                                                                                    | to Accoun                                                                                                    |
| Referrals                     |                                                                                                    |                                                                                                    |                                                                                                    |                                                                                                    | Duck                                                                                                    | co necoun                                                                                                    |
| aring                         |                                                                                                    |                                                                                                    |                                                                                                    |                                                                                                    |                                                                                                    |                                                                                                    |
| Share My Record               | ty G                                                                                                    | Guide Ter                                                                                                    | ms and Cond<br>Non-discrim                                                                                                    | itions Contac<br>ination Help                                                                                                    | t Us High                                                                                                    | Contrast The                                                                                                    |
|                               | Menu   Search the menu   Health Summary   Plan of Care   Current Health Issues   Allergies   Immunizations   Preventive Care   Questionnaires   Upcoming Tests and Procedures   Medical and Family History   Health Reports   Trends Dashboard   Document Center   Advanced Care Planning   Account Summary   Estimates   Billing Support   urance   Coverage Details   Referrals   ating   Share My Record | Menu       its         Search the menu       its         Health Summary       Plan of Care         Current Health Issues       Allergies         Allergies       Menu         Menu       **         Questionnaires       **         Upcoming Tests and Procedures       **         Medical and Family History       Health Reports         Trends Dashboard       Document Center         Advanced Care Planning       **         Billing Support       **         Urance       Coverage Details         Referrals       **         Anare My Record       ** | Menu   Search the menu   Health Summary   Plan of Care   Current Health Issues   Allergies   Immunizations   Preventive Care   Questionnaires   Upcoming Tests and Procedures   Medical and Family History   Health Reports   Trends Dashboard   Document Center   Advanced Care Planning   Billing Support   Urance   Coverage Details   Referrals   Airing   Share My Record | Menu         Search the menu         Health Summary         Plan of Care         Current Health Issues         Allergies         Immunizations         Preventive Care         Questionnaires         History Questionnaires         Upcoming Tests and Procedures         Medical and Family History         Health Reports         Trends Dashboard         Document Center         Advanced Care Planning         Billing Support         urance         Coverage Details         Referrals         aring         Share My Record | Menu   Search the menu   Health Summary   Plan of Care   Current Health Issues   Allergies   Immunizations   Preventive Care   Questionnaires   History Questionnaires   Upcoming Tests and Procedures   Medical and Family History   Health Reports   Trends Dashboard   Document Center   Advanced Care Planning   Billing Support   Urrance   Coverage Details   Referrals   Share My Record | Menu   Search the menu   Heatth Summary   Plan of Care   Current Health Issues   Allergies   Immunizations   Preventive Care   Questionnaires   History Questionnaires   Upcoming Tests and Procedures   Medical and Family History   Heatth Reports   Trends Dashboard   Document Center   Advanced Care Planning   Stimates   Billing Support   Update plan   Stimates   Billing Support   Urance   Coverage Details   Referrals   Share My Record |

To manage/update auto payment method on existing payment plan via MyChart, scroll down to "Account Summary" under the "Billing" section within the drop down menu on your MyChart home screen."

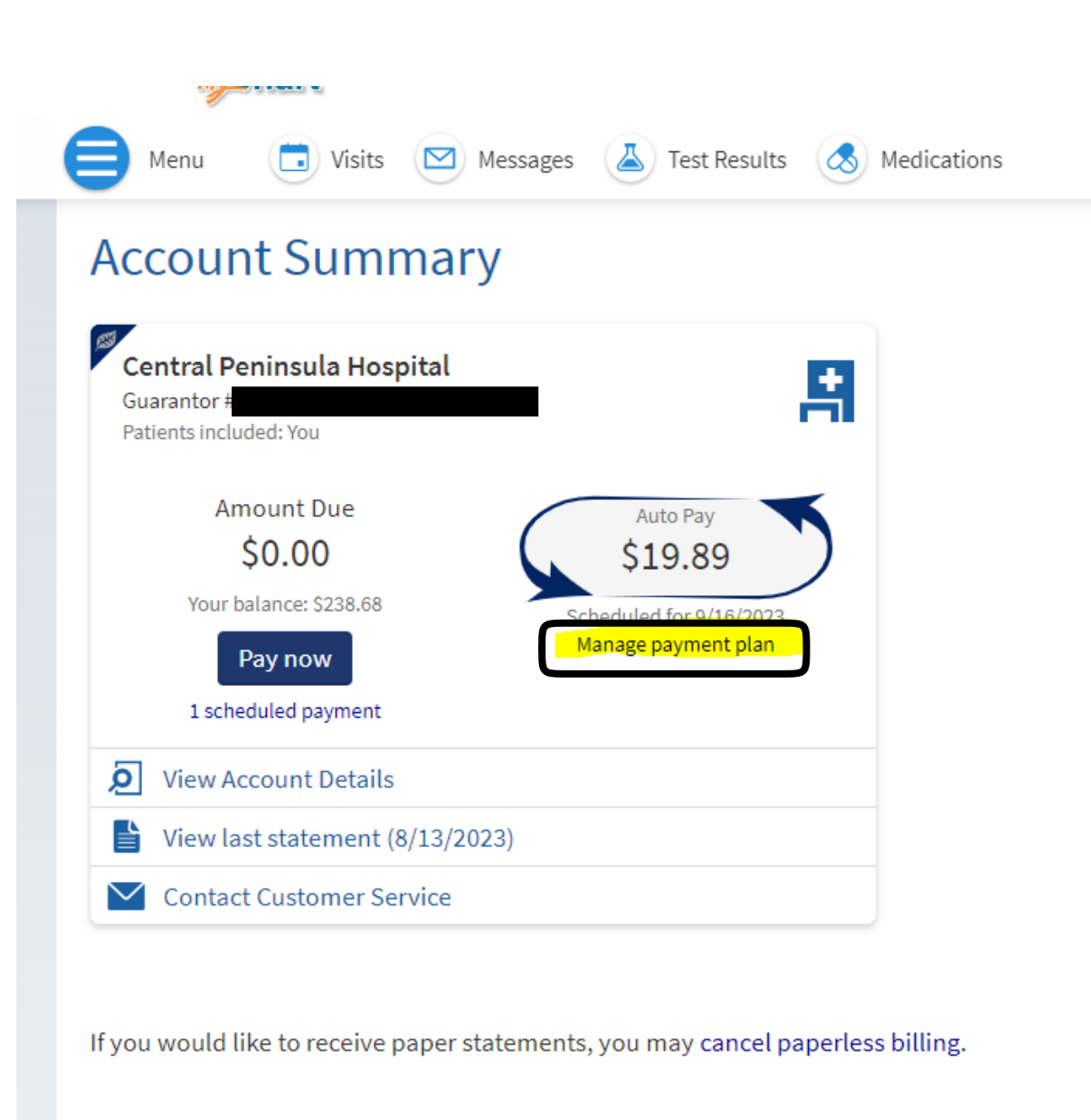

Back to the home page

Once in the "Account Summary" screen, click on "Manage payment plan".

| urrent payment plan                                                              |                                                                           |                                                                                                    |
|----------------------------------------------------------------------------------|---------------------------------------------------------------------------|----------------------------------------------------------------------------------------------------|
| You are paying<br>\$19.89<br>per month towards your plan balance of<br>\$238.68. | You have<br><b>12</b><br>payments left until you pay off your<br>balance. | Automatic payments are made on the <b>16th</b><br>of each month with this payment method.<br>Payment method |
|                                                                                  |                                                                           | 1                                                                                                    |
| <b>pdate your monthly amount</b><br>ow much do you want to pay per month towa    | ards your outstanding balance of <b>\$238.68</b> ?                        | On which day of the month (1-31) would you<br>like your payments to be made?                                |
| pdate your monthly amount<br>ow much do you want to pay per month towa<br>19.89  | ards your outstanding balance of <b>\$238.68</b> ?                        | On which day of the month (1-31) would you like your payments to be made?                                   |

Click on "Review payment method".

| central peninsula<br>hospital<br>mychart             |                          |
|------------------------------------------------------|--------------------------|
| 😑 Menu 💼 Visits 🖂 Messages 👗 Tes                     | st Results 🔗 Medications |
| Update Your Payment Plan                             |                          |
| How would you like to pay?                           |                          |
| Security code (j)                                    |                          |
| New Payment Method Manage your saved payment methods |                          |
| Review plan Back Cancel                              |                          |
|                                                      | Back to Billing Summary  |

Click on "New Payment Method" to add a new card.

Click on "Manage your saved payment methods" to delete an existing card.

\*\*\*If you only need to update the expiration date, you must still delete the old payment method and add a new payment method.\*\*\*

## **Update Your Payment Plan**

## Manage your saved payment methods

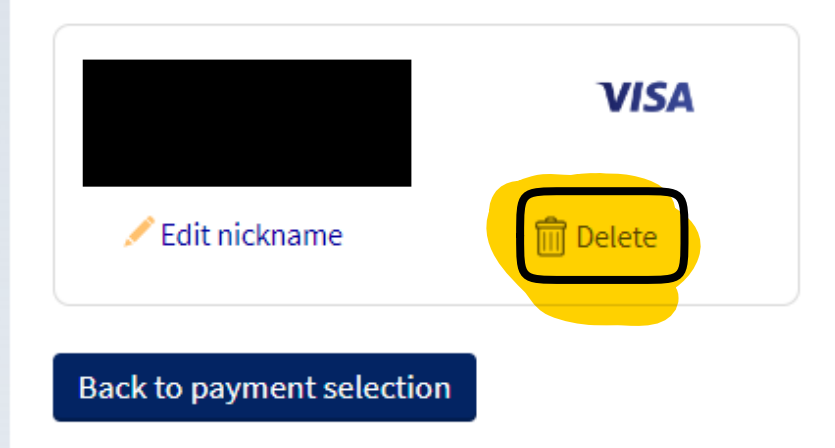

Back to Billing Summary

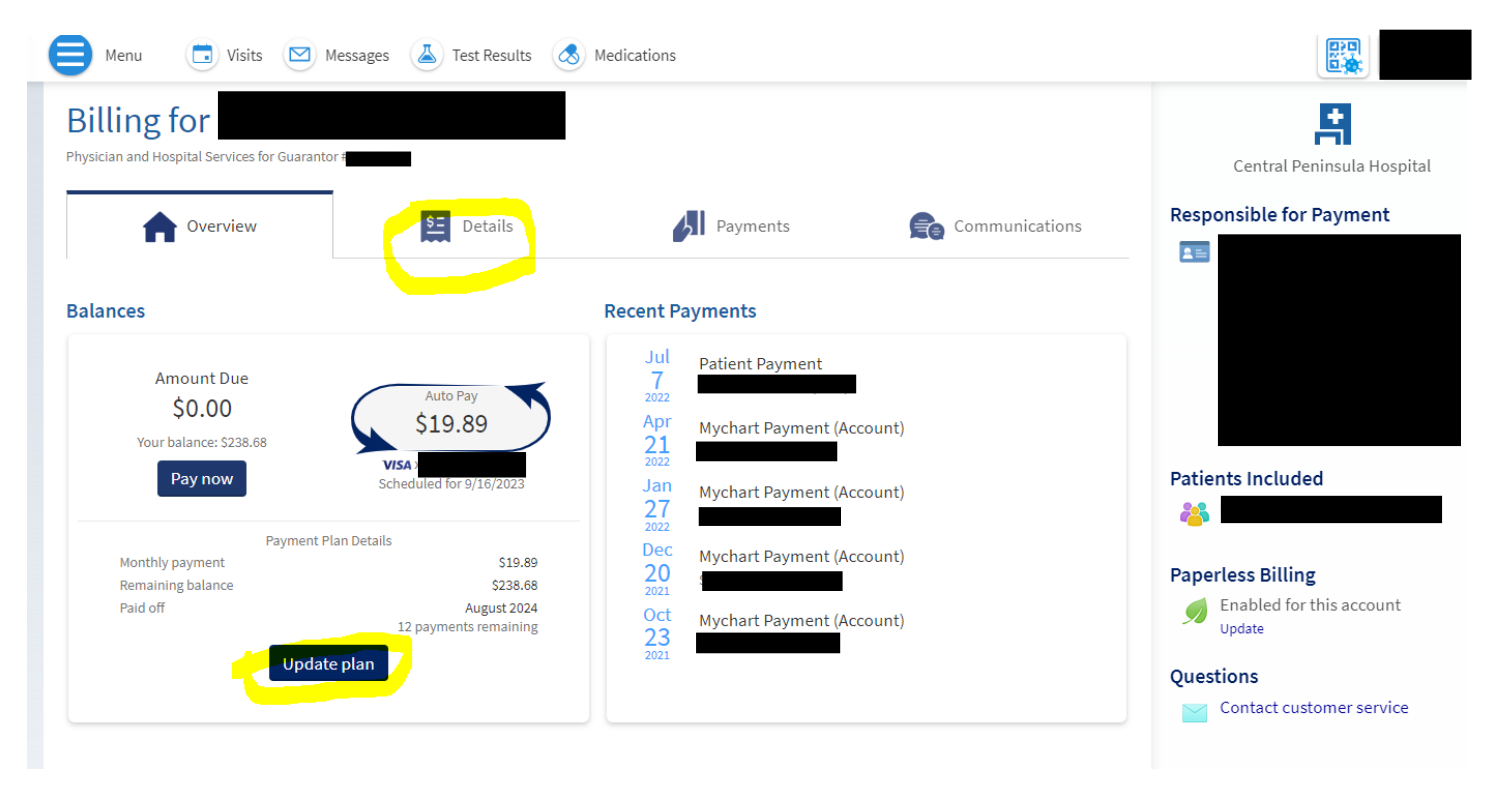

You can also manage/update the auto payment plan from the "Details" tab.

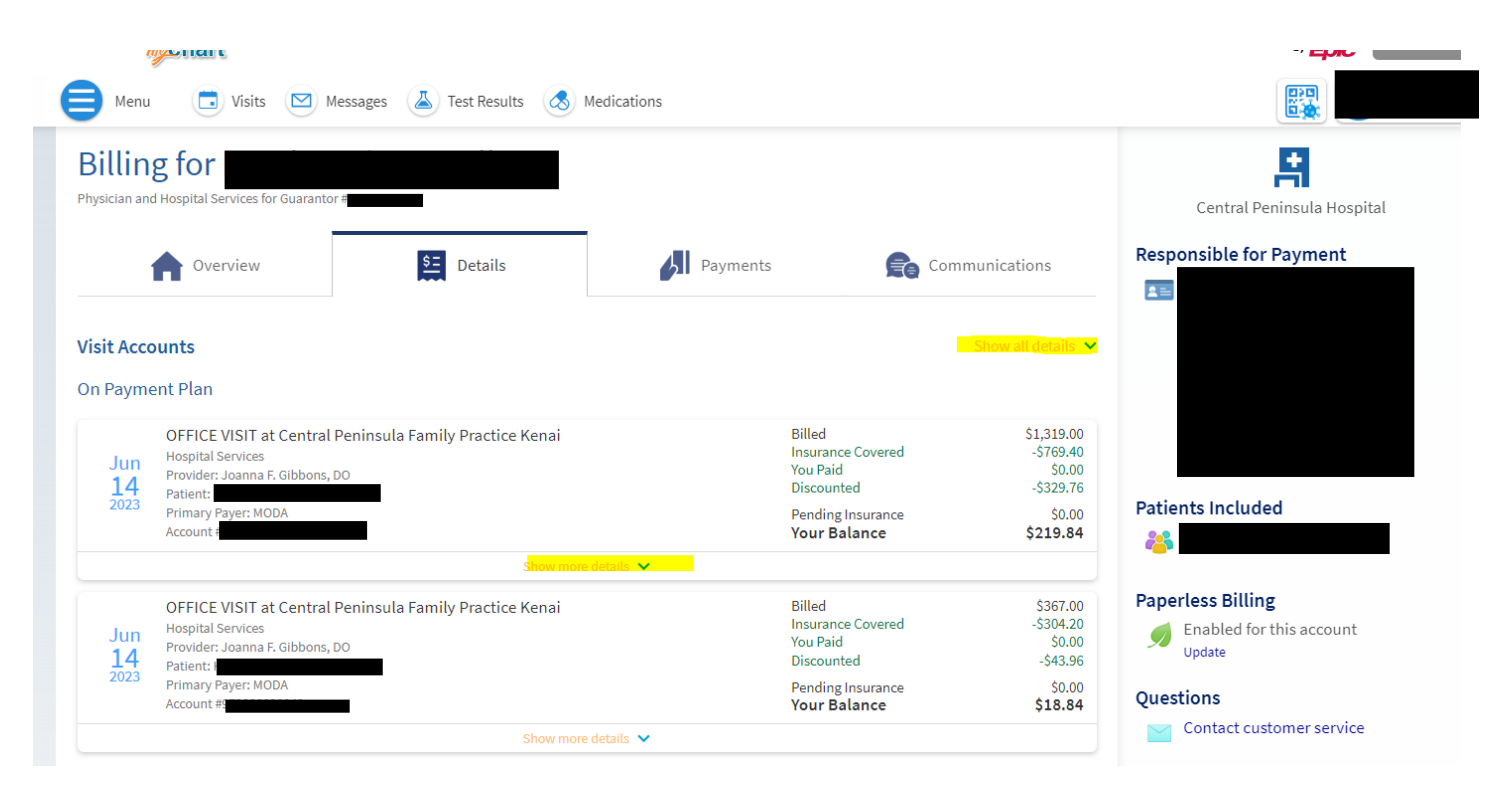

From the "Details" tab you can also view itemized/detailed account information and charges by clicking "Show more details".

| isit Acc  | ounts                                                                                                    |                                                       | Show all details 💙                             |
|-----------|----------------------------------------------------------------------------------------------------|-------------------------------------------------------|------------------------------------------------|
| )n Paym   | nent Plan                                                                                                    |                                                       |                                                |
| Jun<br>14 | OFFICE VISIT at Central Peninsula Family Practice Kenai<br>Hospital Services<br>Provider: Joanna F. Gibbons, DO<br>Patient: | Billed<br>Insurance Covered<br>You Paid<br>Discounted | \$1,319.00<br>-\$769.40<br>\$0.00<br>-\$329.76 |
| 2023      | Primary Payer: MODA<br>Account #!                                                                                           | Pending Insurance<br>Your Balance                     | \$0.00<br><b>\$219.84</b>                      |
|           | Benefits Summary from Your Insurance<br>① Learn more                                                                        |                                                       |                                                |
|           | MODA                                                                                                    |                                                       |                                                |
|           | Billed to Insurance                                                                                                    | \$1,319.00                                            |                                                |
|           | Insurance Covered                                                                                                    | -\$769.40                                             |                                                |
|           | Remaining Responsibility                                                                                                    | \$549.60                                              |                                                |
|           | Deductible                                                                                                    | \$549.60                                              |                                                |
|           | Detailed Account Information                                                                                                |                                                       |                                                |
|           | Laboratory                                                                                                    | \$1,319.00                                            |                                                |
|           | Payments and Adjustments                                                                                                    |                                                       |                                                |
|           | MODA                                                                                                    | -\$769.40                                             |                                                |
|           | Charity Write Off - Jul 24, 2023                                                                                            | -\$329.76                                             |                                                |
|           | Hide details 🔨                                                                                                    |                                                       |                                                |
| Jun<br>14 | OFFICE VISIT at Central Peninsula Family Practice Kenai<br>Hospital Services<br>Provider: Joanna F. Gibbons, DO<br>Patient: | Billed<br>Insurance Covered<br>You Paid<br>Discounted | \$367.00<br>-\$304.20<br>\$0.00<br>-\$43.96    |
| 2023      | Primary Payer: MODA<br>Account #                                                                                            | Pending Insurance<br>Your Balance                     | \$0.00<br><b>\$18.84</b>                       |
|           | Show more details 💙                                                                                                    |                                                       |                                                |
|           |                                                                                                    |                                                       |                                                |

After clicking "Show more details, click "Show charges".

| Payme     | ent Plan                                                                                                    |                                                       |                                            |  |  |
|-----------|----------------------------------------------------------------------------------------------------|-------------------------------------------------------|--------------------------------------------|--|--|
| Jun<br>14 | OFFICE VISIT at Central Peninsula Family Practice Kenai<br>Hospital Services<br>Provider: Joanna F. Gibbons, DO<br>Patient: | Billed<br>Insurance Covered<br>You Paid<br>Discounted | \$1,319.0<br>-\$769.4<br>\$0.0<br>-\$329.7 |  |  |
| 2023      | Primary Payer: MODA<br>Account #                                                                                            | Pending Insurance<br>Your Balance                     | \$0.0<br><b>\$219.8</b>                    |  |  |
|           | Benefits Summary from Your Insurance (i) Learn more                                                                         |                                                       |                                            |  |  |
|           | MODA                                                                                                    |                                                       |                                            |  |  |
|           | Billed to Insurance                                                                                                    | \$1,319.00                                            |                                            |  |  |
|           | Insurance Covered                                                                                                    | -\$769.40                                             |                                            |  |  |
|           | Remaining Responsibility                                                                                                    | \$549.60                                              |                                            |  |  |
|           | Deductible                                                                                                    | \$549.60                                              |                                            |  |  |
|           | Detailed Account Information                                                                                                |                                                       |                                            |  |  |
|           | Laboratory                                                                                                    | \$1,319.00                                            |                                            |  |  |
|           | HC Blood Count Complete Automated # - 85027 (CPT <sup>®</sup> )                                                             | \$163.00                                              |                                            |  |  |
|           | HC Lipid Panel - 80061 (CPT®)                                                                                               | \$111.00                                              |                                            |  |  |
|           | HC Tsh Reflex to Ft4 - 84443 (CPT <sup>®</sup> )                                                                            | \$155.00                                              |                                            |  |  |
|           | HC Hepatitis C Ab Test - 86803 (CPT <sup>®</sup> )                                                                          | \$145.00                                              |                                            |  |  |
|           | HC Comprehen Metabolic Panel - 80053 (CPT <sup>®</sup> )                                                                    | \$180.00                                              |                                            |  |  |
|           | HC Glycosylated Hemoglobin - 83036 (CPT®)                                                                                   | \$160.00                                              |                                            |  |  |
|           | HC Fsh - 83001 (CPT <sup>®</sup> )                                                                                          | \$258.00                                              |                                            |  |  |
|           | HC Hiv Antigen W/Hiv Antibodies - 87806 (CPT®)                                                                              | \$147.00                                              |                                            |  |  |
|           | Hide charges 🔺                                                                                                    |                                                       |                                            |  |  |
|           | Payments and Adjustments                                                                                                    |                                                       |                                            |  |  |
|           | MODA                                                                                                    | -\$769.40                                             |                                            |  |  |
|           | Charity Write Off - Jul 24, 2023                                                                                            | -\$329.76                                             |                                            |  |  |

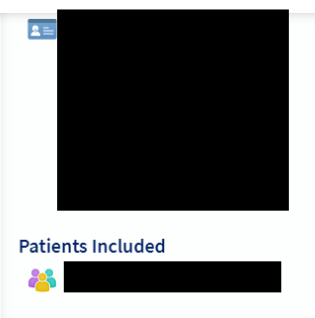

## Paperless Billing

Enabled for this account Update

## Questions

Contact customer service